## Publish or Perish

## jak obliczyć indeks Hirscha?

### MONIKA CURYŁO

Aby obliczyć indeks Hirscha należy wejść na stronę

http://www.harzing.com/resources/publish-or-perish

i ściągnąć na swój komputer program klikając na link **Download for Windows** 

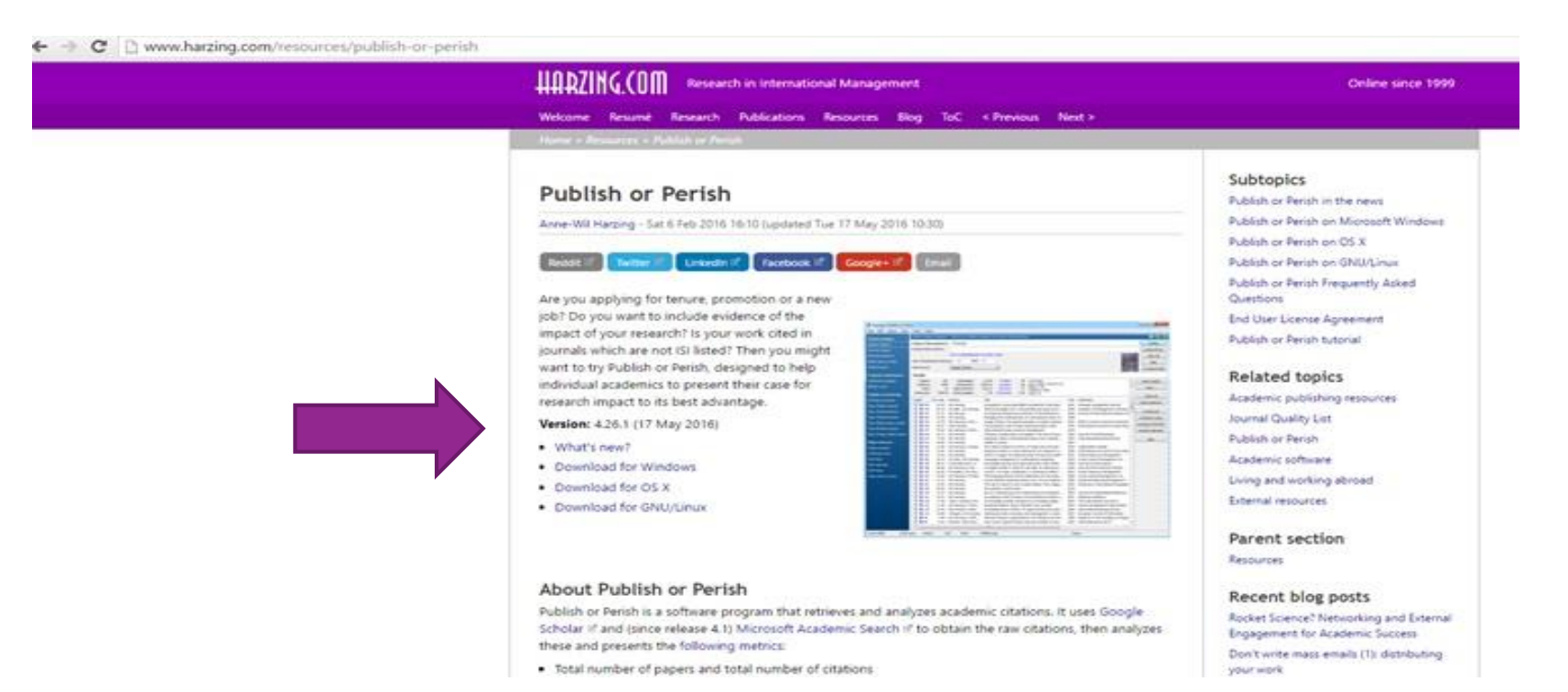

## **Publish or Perish installer for Windows**

### Pojawia się nowy ekran. Należy zjechać kursorem w dół, tak, aby pokazał się napis: Publish or Perish installer for Windows (953 KB). Klikamy na link.

| HHRLING COM                                                                                                    |                                                                                                    |  |  |
|----------------------------------------------------------------------------------------------------|----------------------------------------------------------------------------------------------------|--|--|
| Alcone Resurt Research Publications Resources Blog ToC + Previous Next >                                                                                                    |                                                                                                    |  |  |
| une - Annaenn - Rahlah ar Fords - Pallah ni Perist at Harmoff Windows                                                                                                    |                                                                                                    |  |  |
|                                                                                                    | Related topics                                                                                                    |  |  |
| Publish or Perish on Microsoft Windows                                                                                                    | Publish or Perish in the news                                                                                                    |  |  |
| AND / MR HIMMON - SAM & Feb 2018 18:10 Non-Antel Tue 17 May 2018 10:311                                                                                                    | Publish or Perish on Microsoft Windows                                                                                                    |  |  |
|                                                                                                    | Publish or Perish on OS X                                                                                                    |  |  |
| Recent II Tenter II Lekson II Factors II Googes II (Small                                                                                                    | Publish or Perish on GNU/Linux                                                                                                    |  |  |
|                                                                                                    | Publish or Perish Frequently Asked<br>Questions                                                                                                    |  |  |
| A CONTRACT CONTRACT CONTRACT CONTRACT                                                                                                    | End User License Agreement                                                                                                    |  |  |
|                                                                                                    | Publish or Perish tutorial                                                                                                    |  |  |
|                                                                                                    | Parent section                                                                                                    |  |  |
|                                                                                                    | Publish or Reish                                                                                                    |  |  |
|                                                                                                    |                                                                                                    |  |  |
|                                                                                                    | Recent blog posts                                                                                                    |  |  |
|                                                                                                    | Rocket Science? Networking and External<br>Engagement for Academic Success                                                                                                    |  |  |
|                                                                                                    | Don't write mass emails (1): distributing<br>your work                                                                                                    |  |  |
| E shit president start                                                                                                    | How to prevent burn-out? About steping same in academia                                                                                                    |  |  |
| he Windows version of Publish or Penish is available for downloading by using the link below. The<br>lownload package contains an installer for Microsoft Windows and is digitally signed by Tarma Software<br>estarch Ltd "." | What makes an article highly oted and<br>why does it matter for academic<br>evaluation?                                                                                                    |  |  |
| lote: The Publish or Perish software installer does NOT require administrator rights. You can install the                                                                                                    | How to asses journal impact?                                                                                                    |  |  |
| ublish or Perish software on your computer even as a non-privileged user.                                                                                                    | Should we detance curselves from the<br>cultural distance concept?                                                                                                    |  |  |
| low to cite the Publish or Perish software                                                                                                    | Thank You: The roost underused words in<br>academia?                                                                                                    |  |  |
| you are using the Publish or Perish software in one of your research articles or otherwise want to refer to                                                                                                    | Not a Post About Gender and Academia                                                                                                    |  |  |
| beate rise the topowing totulat:                                                                                                    | 57th edition of the Journal Quality List on-                                                                                                    |  |  |
| Harzing, A.W. (2007) Publish or Perish, available from http://www.harzing.com/pop.htm                                                                                                    | Ine                                                                                                    |  |  |
| 15-minute audio & slide presentation on citation analysis and Publish or Perish can be found on<br>identare if.                                                                                                    | Female academics: Wilves of the<br>organization?                                                                                                    |  |  |
| A recording of "Google Scholar, Scopus and the Web of Science: A longitudinal and cross-disciplinary                                                                                                    | fac ster                                                                                                    |  |  |
| omparison" if, a presentation given at a seminar organised by the Sponiah Journal of Psychology at the<br>iniversidad Complutence. Madrid: 16 November 2015 Presentation slides.                                               | Table of contents                                                                                                    |  |  |
|                                                                                                    | and the second second s |  |  |

#### Download and installation instructions

- 1. Check that your computer meets the following minimum system requirements:
- Windows XP, 2003, Vista, 7, 8, 8.1, and 10, including x64 and Server editions.
- Some memory (enough to run the operating system, not much more).
- Some hard disk space (ditto).
- An Internet connection.
- 2. Download the Publish or Perish software installer from the Harzing.com web site:
- Version: 4.26.1 (17 May 2016) What's new?
- 3. Start the **PoPSetup.exe** installer by double-clicking on the file that you just downloaded. On most systems, a security warning dialog box will now appear that looks like one of the following.

```
Windows 10
```

## Instalacja programu

W lewym dolnym rogu ekranu pojawia się ikonka programu Klikamy na nią. Na pytanie dotyczące zgody na instalację Programu odpowiadamy twierdząco.

| indows to | 😍 User Account Control                                                                                                    | ×   |  |  |  |  |
|-----------|----------------------------------------------------------------------------------------------------|-----|--|--|--|--|
|           | Do you want to allow this app to make changes to your PC?                                                                                |     |  |  |  |  |
|           | Program name: Harzing's Publish or Perish<br>Verified publisher: Tarma Software Research Ltd<br>File origin: Network drive               |     |  |  |  |  |
|           | Show details                                                                                                    | No  |  |  |  |  |
|           | Change when these notifications appr                                                                                                    | ear |  |  |  |  |
| Vindows 8 | User Account Control                                                                                                    |     |  |  |  |  |
|           | Do you want to allow the following program to make changes to this computer?                                                             |     |  |  |  |  |
|           |                                                                                                    |     |  |  |  |  |
|           | Program name: Harzing's Publish or Perish<br>Verified publisher: Tarma Software Research Ltd<br>File origin: Hard drive on this computer |     |  |  |  |  |

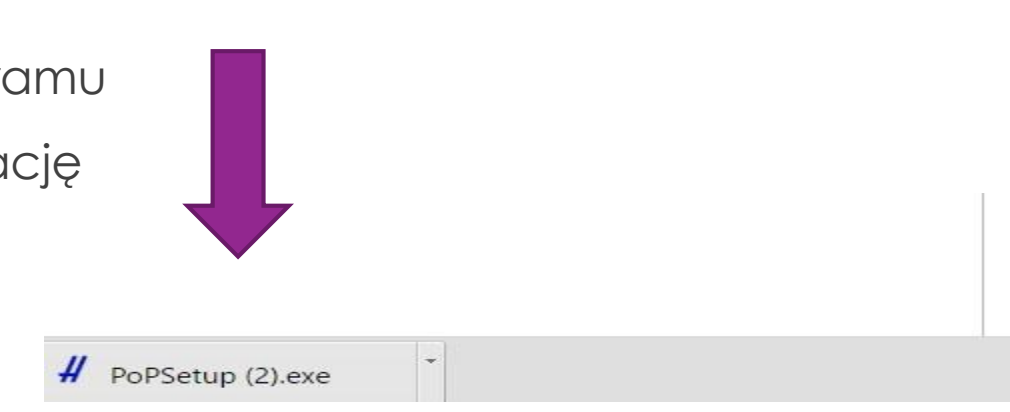

## Next, I agree, Install, Finish

Pojawiają się następne ekrany instalacji programu, odpowiadamy kolejno:

Next, I agree, Install, Finish

| Harzing's        | Harzing's F                                            | Publish or Perish 4.26.1.5982                                                                                                    |
|------------------|--------------------------------------------------------|----------------------------------------------------------------------------------------------------|
| ublish or Perish | Publisher:<br>Web site:<br>Email address:              | Tarma Software Research Ltd<br>http://www.harzing.com/<br>support@harzing.com                                                                    |
|                  | InstallMate will i<br>on your compute                  | nstall or upgrade Harzing's Publish or Perish<br>rr.                                                                                             |
|                  | Click Next to con                                      | tinue.                                                                                                    |
|                  | © 1990-2016 T                                          | arma Software Research Ltd                                                                                                    |
|                  | This program is<br>treaties. Unauth<br>program, or any | protected by copyright law and international<br>orized reproduction or distribution of this<br>portion of it, is a violation of applicable laws. |

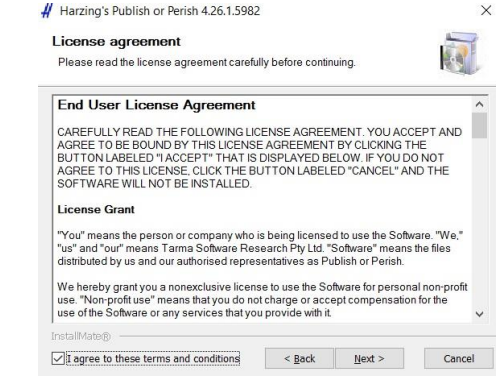

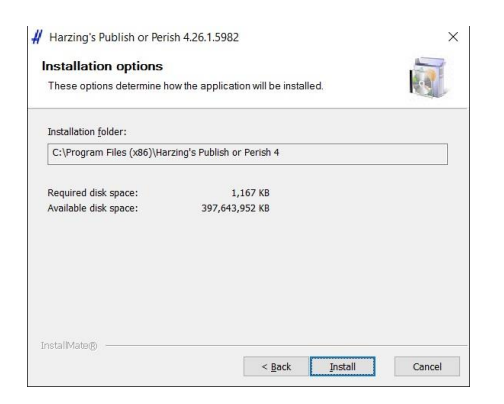

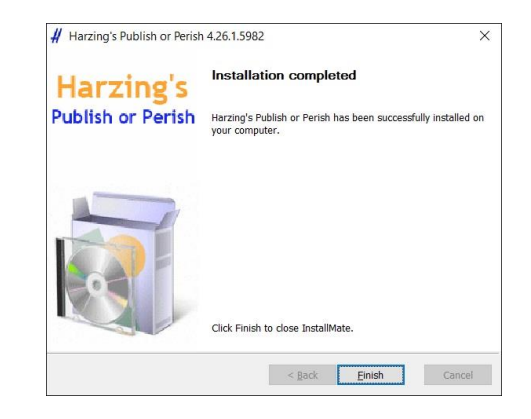

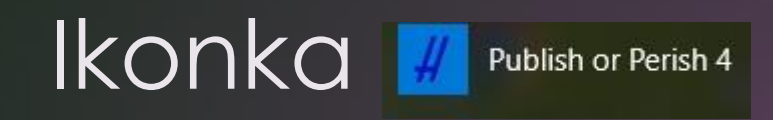

Teraz na pulpicie komputera powinna się pojawić ikonka

W nowszych wersjach Windows ikonka pojawia się najpierw w aplikacjach (klikamy Menu start w lewym dolnym rogu pulpitu prawym przyciskiem myszki) i szukamy naszego programu wśród aplikacji.

Klikamy na ikonkę i uruchamiany program z tego miejsca lub przeciągamy ikonkę na pulpit za pomocą myszki i uruchamiamy z pulpitu. Publish or Perish 4

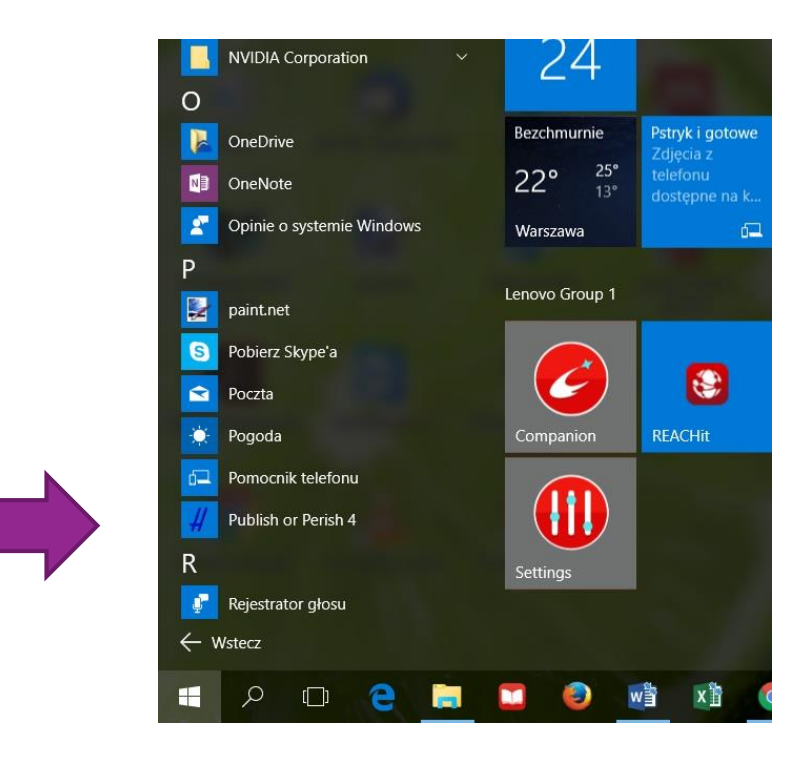

## Author impact

### Pojawia się ekran programu Harzing's Publish or Perish

### Klikamy na Author impact

### # Harzing's Publish or Perish

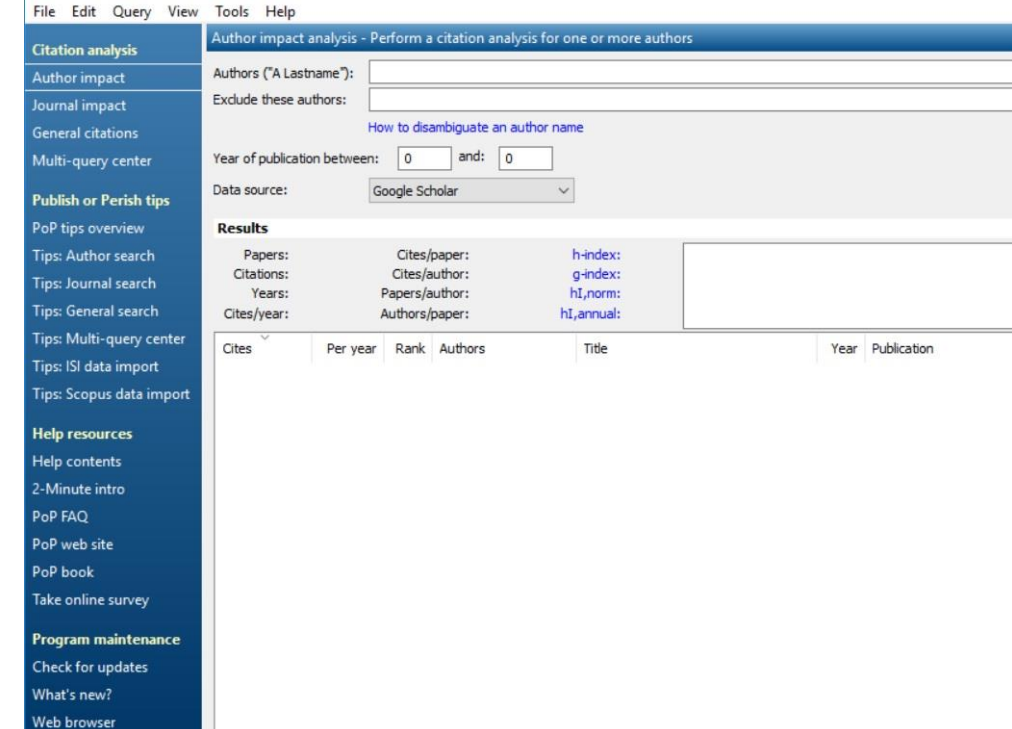

### Authors

### W polu Authors

### wpisujemy swoje nazwisko w cudzysłowiu,

lub swoje nazwisko i pierwszą literę imienia też w cudzysłowiu.

Otrzymujemy spis publikacji związanych z tym nazwiskiem, które są widoczne w Internecie (konkretnie w Google Scholar) i były cytowane też w Internecie.

| Harzing's Publish or Pe  | rish                        |                |                               |                          |                                      |      |                               |            |
|--------------------------|-----------------------------|----------------|-------------------------------|--------------------------|--------------------------------------|------|-------------------------------|------------|
| File Edit Query View     | Tools Help                  |                |                               |                          |                                      |      |                               |            |
| Citation analysis        | Author impact analysis      | - Perform a ci | tation analysis for or        | e or more autho          | rs 📃                                 |      |                               |            |
| Author impact            | Authors ("A Lastname"):     | "Curyło"       |                               |                          |                                      |      |                               |            |
| Journal impact           | Exclude these authors:      |                |                               |                          |                                      |      |                               |            |
| General citations        |                             | How to disamb  | biguate an author nam         | e                        |                                      |      |                               |            |
| Multi-query center       | Year of publication betwe   | en: 0          | and: 0                        |                          |                                      |      |                               |            |
| Publish or Perish tips   | Data source:                | Google Schol   | ar v                          |                          |                                      |      |                               |            |
| PoP tips overview        | Results                     |                |                               |                          |                                      |      |                               |            |
| Tips: Author search      | Papers: 140                 | Cites/pag      | per: 5.75 h                   | n-index: 9               | "Curyło"                             |      |                               |            |
| Tips: Journal search     | Citations: 805<br>Years: 55 | Cites/aut      | hor: 283.67 g<br>hor: 77.68 h | j-index: 26<br>I.norm: 7 | Query date: 2016-05-2<br>Papers: 140 | 24   |                               |            |
| Tips: General search     | Cites/year: 13.64           | Authors/pap    | per: 2.69 hI,                 | annual: 0.12             | Citations: 805<br>Years: 59          |      |                               |            |
| Tips: Multi-query center | Cites Per v                 | aar Rank A     | uthors                        | Title                    |                                      | Vear | Publication                   | Publisher  |
| Tips: ISI data import    | <b>□ b</b> 165 13           | .75 1          | M Michulec, 1 Cu              | A review of theor        | retical and practical                | 2004 | International journal of food | Wiley Or   |
| Tips: Scopus data import | h 163 20                    | .38 2          | , M Loster, M Kloc            | Pulsatile but not s      | steady component                     | 2008 |                               | Am Hear    |
|                          | ✓ h 124 13                  | .78 3 W        | V Wardencki, J Cur            | Trends in solvent        | less sample prepar                   | 2007 | Journal of biochemical and    | Elsevier   |
| Help resources           |                             | .31 4 W        | V Wardencki, P So             | Evaluation of hea        | dspace solid-phase                   | 2003 | Journal of chromatography A   | Elsevier   |
| Help contents            |                             | .89 5 J        | Curyło, W Warde               | Green aspects of         | sample preparatio                    | 2007 | Polish Journal of Environme   | pjoes.co   |
| 2-Minute intro           |                             | .55 9 E        | G ORŁACH, T CUR               | Zmiany składu mir        | neralnego runi łąko                  | 1985 |                               | ssa.ptg.   |
|                          | → h 13 0                    | .50 6 E        | Gorlach, T Curyło             | Comparison of the        | e effect of soil pH o                | 1990 | Acta Agr. Silv. ser. Agr      |            |
| PoP FAQ                  | M h 12 6                    | .00 7          | ., P Sowicka, M Kli           | Survey of period         | variations of super                  | 2014 | Publications of the           | pasj.oxf   |
| PoP web site             | <b>№ h</b> 12 0             | .46 13 E       | GORLACH, T CUR                | Reakcja runi łąko        | wej na wapnowani                     | 1990 | Rocz. Gleb                    | ssa.ptg.:  |
| PoP book                 | 9 0                         | .35 22 E       | Gorlach, T Curyło             | Wpływ odczynu g          | leby na pobieranie                   | 1990 | Rocz. Glebozn                 | ssa.ptg.   |
|                          |                             | 80 8 J         | Curylo, w warde               | Application of sing      | gle drop extraction                  | 2006 | Analytical letters            | Taylor &   |
| Take online survey       |                             | 10 24 1        | Curylo                        | Zawartosc metall         | cięzkich w warzyw                    | 1997 | Zesz, Probi, Post, Nauk Roin  |            |
| Program maintenance      |                             | 16 35 1        | Curylo, w Zalewski            | Skiad miodu pszca        | zelego                               | 1957 | Pszczelnicze zeszyty Naukowe  | Davisture  |
| riogram maintenance      |                             | 10 36 E        | Corlach T Curvle              | Wohne dugalate           | ego mótnicowanec                     | 1976 | Pocz Clebozo                  | ranstwo    |
| Check for updates        |                             | 25 10          | W Lubaczewski                 | Circadian blood or       | ressure changes an                   | 1904 | lournal of human              | europer:   |
| What's new?              |                             | 00 11          | T Bulik E Cadou               | DigiCam-Fully Digi       | ital Compact Read.                   | 2015 | arXiv preprint arXiv:         | arviv or   |
| Web browser              | <b>∑</b> 5 0                | .20 37 T       | Curyło                        | Wpływ wieloletnie        | ego zróżnicowaneg                    | 1991 | Zesz. Nauk AR, Kraków, Ses    | State of S |

## Wyszukiwania

### Wyszukiwanie można zawęzić:

### **Exclude these authors**

Lub

### Year of publication between

Niestety, program nie odróżnia autocytowań, spisów treści itp. od oryginalnych publikacji.

| Authors ("A Lastname"):    | "Curyło"<br>"Curyło T"                                   |  |  |  |  |
|----------------------------|----------------------------------------------------------|--|--|--|--|
| Exclude these authors:     |                                                          |  |  |  |  |
| Year of publication betwee | How to disambiguate an author name<br>en: 1995 and: 2000 |  |  |  |  |
| Data source:               | Google Scholar                                           |  |  |  |  |

## H-index

Papers oznacza liczbę uwzględnionych dokumentów

Citations ile razy były cytowane

# H-index i liczba przy nim, to indeks (wskaźnik) Hirscha, którego szukamy.

Aby wyeliminować błędy np. autocytowania należy wklikać się w dany tytuł i zobaczyć pracę, która była cytowana.

Osoby o popularnych nazwiskach otrzymają błędny wynik związany z wielką ilością prac. Należy "ręcznie" odhaczyć prace, których nie jesteśmy autorami.

## H index - wynik

#### # Harzing's Publish or Perish

| Citation analysis         Author impact         Author impact         Author impact         Impact         Impact <th< th=""><th>File Edit Query View</th><th>Tools Help</th><th></th><th></th><th></th><th></th><th></th><th></th><th></th></th<>                                                                                                    | File Edit Query View     | Tools Help                    |                                        |                                            |                       |                      |            |                               |                   |
|----------------------------------------------------------------------------------------------------|--------------------------|-------------------------------|----------------------------------------|--------------------------------------------|-----------------------|----------------------|------------|-------------------------------|-------------------|
| Author import       Authors (A Latranam):       Earlybe L*       Lookap         Journal import       Beckde there authors:       Import       Import       Import         General catations       Multi-guery center       Year of publication between:       Import       Import                                                                                                    | Citation analysis        | Author impact analysis -      | Perform a citation analysis for one or | more authors                               | _                     |                      |            |                               | ? 🖬 🖻             |
| Anomal myski       Exclude these author:       I bow to daembiguate an author name         General Latitions       Multi-guery center       I ow to daembiguate an author name       I bow to daembiguate an author name         Publish or Period hips       Period bit in the second in the second in the                                                                                                    | Authorimnact             | Authors ("A Lastname"):       | "curyło t"                             |                                            |                       |                      |            |                               | Lookup            |
| Conversion Total to disambiguate an author new   Multi-guery center   Publish or Perish tips   Publish or Perish tips                                                                                                    | Journal impact           | Exclude these authors:        |                                        |                                            |                       |                      |            |                               | Lookup Direct     |
| Statust duality         Yes         Of publication between:         Implication         Implication <td>General citations</td> <td></td> <td>How to disambiguate an author name</td> <td></td> <td></td> <td></td> <td></td> <td>NO. OF TAXABLE PARTY.</td> <td>Class All</td>                                                                                                    | General citations        |                               | How to disambiguate an author name     |                                            |                       |                      |            | NO. OF TAXABLE PARTY.         | Class All         |
| Multi-guery center       Tele of publication between:       image: mark of publication between:       image: mark of publication between: <th< td=""><td>General citations</td><td>Maria Carl Barris I. I. Maria</td><td></td><td></td><td></td><td></td><td></td><td>To Street</td><td>Clear All</td></th<>                                                                                                    | General citations        | Maria Carl Barris I. I. Maria |                                        |                                            |                       |                      |            | To Street                     | Clear All         |
| Publish or Perish tips       Data source:       Coope Scholar       Paper Size       Coope Scholar       Piper Size       Piper Size                                                                                                    | Multi-query center       | Year of publication betwee    | and:                                   |                                            |                       |                      |            | The Publish of<br>Period Book | Help              |
| Per bips overview         Results           Tips: Author seach         Copy results         Copy results           Tips: Journal seach         Tips: Journal seach         Tips: Journal seach         Copy results           Tips: Journal seach         Tips: Journal seach         Tips: Journal seach         Copy results           Tips: Multi-guesy center         Tip: Seam Jasse         Tips: Multi-guesy center         Tip: Seam Jasse         Tip: Seam Jasse         Tip: Seam Jasse         Tip: Seam Jasse         Tip: Seam Jasse         Tip: Seam Jasse         Copy results         Copy results           Tips: Multi-guesy center         Tip: Seam Jasse         Tip: Seam Jasse         Tip: Seam Jasse         Tip: Seam Jasse         Tip: Seam Jasse         Copy results         Copy results           Tips: Souge Jasse         Tip: Seam Jasse         Tip: Seam Jasse         Tip: Seam Jasse         Copy results         Copy results           Tips: Seam Jasse         Tip: Seam Jasse         Tip: Seam Jasse         Tip: Seam Jasse         Copy results         Copy results           Tips: Seam Jasse         Tip: Seam Jasse         Tip: Seam Jasse         Tip: Seam Jasse         Tip: Seam Jasse         Tip: Seam Jasse         Tip: Seam Jasse         Tip: Seam Jasse         Tip: Seam Jasse         Tip: Seam Jasse         Tip: Seam Jasse         Tip: Seam Jasse         Tip: Se                                                                                                    | Publish or Perish tips   | Data source:                  | Google Scholar V                       |                                            |                       |                      |            | 2                             | 😲 Search tips     |
| Tps: Author search       Papers:       2.4       Other/approx       4.55       h:nom:       0       Output of the sources         Tps: General search       Tips: General search       Tips: General search       <                                                                                                    | PoP tips overview        | Results                       |                                        |                                            |                       |                      |            |                               |                   |
| Tips: Journal search<br>Tips: General search<br>Tips: General search<br>Tips: General search<br>Tips: Sequeral search<br>Tips: Sequeral se | Tips: Author search      | Papers: 24                    | Cites/paper: 4.54 h-inde               | ex: 6 "curyło t"                           |                       |                      |            | ^                             | Copy results      |
| Tips: General search<br>Tips: Multi-guery center<br>Tips: Sight data import       The symbolise is the symbol of the field of the symbol of the field of the symbol of the symbol of the symbol o                                                                                                    | Tips: Journal search     | Citations: 109                | Cites/author: 60.95 g-inde             | ex: 8 Query date: 2016-05-24<br>Papers: 24 |                       |                      |            | Ĩ                             | Copy >            |
| Tips: Multi-query center       Per year       Rank       Authors       Title       Year       Publication       Publisher       Type       Check all         Tips: Scopus data import       h 17       0.55       1       EG OR&ACH, T CUR       Zniany skladu mineralnego runi kąło       1985       ssa.ptg.sggw.pl       PDF         Help resources       h 13       0.50       2       EGorlach, T CUR.low       Zniany skladu mineralnego runi kąło       1985       ssa.ptg.sggw.pl       PDF         Help resources       h 9       0.35       4       EGorlach, T Curylo       Comparison of the effect of sol pH       1990       Rocz. Glebo zn       ssa.ptg.sggw.pl       PDF         2-Minute intro       h 6       0.35       4       E Gorlach, T Curylo       Wphyw ddogletnigo zrónicowaneg       1990       Rocz. Glebo zn       ssa.ptg.sggw.pl       PDF       Uncheck all         2-Minute intro       5       0.20       7       T Curylo       Wphyw widogletnigo zrónicowaneg       1991       Zezz. Nauk ARJ, Kraków, Sez       CITATION       Uncheck selection         PoP book       4       0.24       9       E Gorlach, T Curylo       Wphyw widogletnigo zrónicowaneg       1972       Zezz. Nauk ARJ, Kraków, Sez       CITATION       Help         PoP book </td <td>Tips: General search</td> <td>Cites/year: 2.53</td> <td>Authors/paper: 2.17 hI,annu</td> <td>al: 0.12 Years: 43</td> <td></td> <td></td> <td></td> <td>~</td> <td></td>                                                                                                    | Tips: General search     | Cites/year: 2.53              | Authors/paper: 2.17 hI,annu            | al: 0.12 Years: 43                         |                       |                      |            | ~                             |                   |
| Tips: ISI data import<br>Tips: ISI data importFileFeb yeal<br>kalkInter<br>h 17Tips: Scopus data importTips: Scopus data import<                                                                                                    | Tips: Multi-query center | Cites Beruer                  | ar Daek Authors Title                  |                                            | ar Dublication        | Dublisher            | Turce      | ^                             | Check all         |
| Type: Scopus data importThe formation of the effect of solid hor.1903Acta Agr: Siv. ser. AgrCut AttrictionHelp resourcesH h 120.463E GORALCH, T CuryleComparison of the effect of solid hor.1990Acca. Gleboanssa.ptg.sagur.plPOFHelp resourcesH h 120.463E GORALCH, T CuryleWphyw odczynu gleby na pobieranie1990Rocz. Gleboanssa.ptg.sagur.plPOFHelp resourcesH h 20.454E Gorlach, T CuryleWphyw odczynu gleby na pobieranie1990Rocz. Gleboanssa.ptg.sagwr.plPOF2-Minute introD f6E Gorlach, T CuryleWphyw idoletniego zróżnicowaneg.1991Rocz. Gleboanssa.ptg.sagwr.plPOFPoP FAQ50.138E Gorlach, T CuryleWphyw idoletniego zróżnicowaneg.1991Rocz. Gleboanssa.ptg.sagwr.plPOFPoP FAQ50.138E Gorlach, T CuryleWphyw idoletniego zróżnicowaneg.1997Zesz. Nauk RA, Kraków, SeCITATIONPoP book20.138E Gorlach, T CuryleWphyw idoletniego zróżnicowaneg.199722esz. Probl. Post. Nauk RolnCITATIONPoP book20.138E Gorlach, T CuryleWphyw idoletniego zróżnicowaneg.199722esz. Probl. Post. Nauk RolnCITATIONPoP book20.138E Gorlach, T CuryleWphyw idoletniego zróżnicowaneg.199722esz. Nauk. RolnCITATIONPoP book240.1311                                                                                                    | Tips: ISI data import    |                               | 5 1 EC OPLACH T CUP 2min               | z v składu mineralnego runi łako 1         |                       | Publisher            | age ppe    |                               | Check selection   |
| The second state mapsConstrained to the constrained to the cons                                                                                                    | Tips: Sconus data import | V h 13 0.5                    | 50 2 E Gorlach T Curvin Corr           | nparison of the effect of soil pH o 1      | 990 Acta Agr 4        | Silv ser Aar         | CITATION   |                               |                   |
| Help resources       M 9       0.35       4       E Gorlach, T Curylo       Wphyw odczynu gleby na pobieranie       1990       Rocz. Glebozn       ssa.ptg.sggw,pl       PDF       Uncheck 0 cites         2-Minute intro       M 6       0.19       6       E Gorlach, T Curylo       Wphyw odczynu gleby na pobieranie       1997       Zesz. Probl. Post. Nauk Roin       CITATION       Uncheck 0 cites         2-Minute intro       S       0.20       7       T Curylo       Wphyw odczynu gleby na pobieranie       1997       Zesz. Probl. Post. Nauk Roin       CITATION       Uncheck 0 cites         PoP FAQ       S       0.13       8       E Gorlach, T Curylo       Wphyw odczynu gleby na pobieranie       1991       Zesz. Nauk AR, Kraków, Ses       CITATION       Uncheck Citation         PoP web site       4       0.10       10       E Gorlach, T Curylo       Wphyw odczeni colegieby       1997       Acta Agr. et Silv., ser. Agr       CITATION         PoP book       4       0.13       11       T Curylo       Wphyw odczeni colegieby       1997       Acta Agr. et Silv., ser. Agr       CITATION         Take online survey       3       0.10       13       E Gorlach, T Curylo       Wphyw odczeni coleniania colegieby       1997       Acta Agraria et Silv., ser. Agr       CITATION                                                                                                    | The scopes and import    | ✓ h 12 0.4                    | 46 3 E GORLACH, T CUR Rea              | akcia runi łakowej na wapnowani 1          | 990 Rocz. Gleb        | ssa.ptg.s            | agw.pl PDF |                               | Uncheck all       |
| Help contents $\checkmark$ $h$ 70.375T CuryloZawartość metali ciężkich w warzyw1997Zesz. Probl. Post. Nauk RolnCITATION2-Minute intro $\checkmark$ $h$ $6$ E Gorlach, T CuryloWphyw dioletniego zróżnicowaneg1994Rocz. Gleboznssa.ptg.sggw.plPDFPo FAQ $\checkmark$ $5$ 0.138E Gorlach, T CuryloWphyw violetniego zróżnicowaneg1991Zesz. Nauk AR, Kraków, SesCITATIONPo P FAQ $\checkmark$ $4$ 0.249E Gorlach, T CuryloWphyw violetniego zróżnicowaneg1997Zesz. Probl. Post. Nauk RolnCITATIONPo P web site $\checkmark$ $4$ 0.1010E Gorlach, T CuryloWphyw violetniego zróżnicowaneg1997Acta Agr. et Sliv., ser. AgrCITATIONPo P book $\checkmark$ $4$ 0.1311T CuryloWphyw nektórych właśdwości gleby1985Poce Kom. Nauk. PTG WarsCITATIONTake online survey $\checkmark$ $3$ 0.0912T CuryloWphyw nektórych właśdwości gleby1981Acta Agr. et Sliv., ser. AgrCITATIONProgram maintenance $\checkmark$ $2$ 0.0715T CuryloWphyw nektórych właśdwości gleby1997Acta Agr. et Sliv., ser. AgrCITATIONWat's new? $\checkmark$ $2$ 0.0715T CuryloWphyw nektórych właśdwości gleby1987Acta Agr. et Sliv., ser. Agr.CITATIONWat's new? $\checkmark$ $2$ 0.0715T CuryloBilans Fosforu i potasu na podstawie                                                                                                    | Help resources           | ✓ h 9 0.3                     | 35 4 E Gorlach, T Curyło Wpł           | ływ odczynu gleby na pobieranie 1          | 990 Rocz. Gleb        | ozn ssa.ptg.s        | ggw.pl PDF | 1                             | Uncheck 0 cites   |
| 2-Minute intro $h$ 60.196E Gorlach, T CuryloWphyw długołetniego zróźnicowaneg194Rocz. Gleboznssa.ptg.sggw.plPDFPoP FAQ50.207T CuryloWphyw idelołetniego zróźnicowaneg191Zesz. Nauk AR, Kraków, SesCITATIONPoP FAQ50.138E Gorlach, T CuryloWphyw różnych poziowów nawczeni191Zesz. Probl. Nauk RolnCITATIONPoP web site40.1010E Gorlach, T CuryloWphyw wieloletniego zróźnicowaneg197Acta Agr. et Sliv., ser. AgrCITATIONPoP book40.1311T CuryloWphyw wieloletniego zróźnicowaneg1977Acta Agr. et Sliv., ser. AgrCITATIONTake online survey30.0912T CuryloWphyw wielołetniego zróźnicowaneg1987Acta Agr. Sliv., Ser. AgrariaCITATIONProgram maintenance30.1314E Gorlach, T CuryloWphyw neprowania na plonowanie 11997Acta Agr. Sliv., Ser. AgrCITATIONWeb browser20.0715T CuryloOddziaływanie wielołetniego jednost1993Proc. Inter. Symp. Long-terCITATIONWeb browser20.0519E Gorlach, T CuryloUddziaływanie wielołetniego jednost1997Acta Agraria et Slivestria, s. ACITATIONVeb browser20.0519E Gorlach, T CuryloUddziaływanie wielołetniego jednost1997Acta Agraria et Slivestria, s. ACITATIONVeb browser<                                                                                                    | Help contents            | ✓ h 7 0.3                     | 37 5 T Curyło Zaw                      | vartość metali ciężkich w warzyw 1         | 997 Zesz. Prob        | . Post. Nauk Roln    | CITATION   |                               | Unchack CITATION  |
| PoP FAQ       S       0.20       7       Curylo       Wphyw weloletniego zroznicowaneg       191       2527. Nauk AA, Krakowi, Ses       CLTATION       Undheck selection         PoP FAQ       S       0.13       8       E Gorlach, T Curylo       Wphyw weloletniego zróznicowaneg       197       Zesz. Probl. Post. Nauk Roln       CLTATION       Help         PoP web site       Image: Additional structure in the intervent intervent in                                                                                                    | 2-Minute intro           | <b>⊿</b> h6 0.1               | 19 6 E Gorlach, T Curyło Wpł           | ływ długoletniego zróżnicowaneg 1          | 984 Rocz. Gleb        | ozn ssa.ptg.s        | jgw.pl PDF |                               | UNDIECK CITATION  |
| PoP web site       4       0.24       9       E Gorlach, T Curylo       Wp/W mich/91/92/Win/92/Win/92                                                                                                    |                          | ⊻ 5 0.2<br>⊠ 5 0.1            | 20 / I Curyto Work                     | tyw wieloletniego zroznicowaneg 1          | 991 Zesz, Nauk        | AR, Krakow, Ses      | CITATION   |                               | Uncheck selection |
| PoP web site       Image: Additional additional additionaddite additional additional addite additional                                                                                                    | POP PAQ                  | I → 5 0.1<br>I → 4 0.2        | 24 9 E Gorlach, T Curylo Wpi           | ewodnik do ćwiczeń z chemii rolnei 1       | 999 Published h       | iv Akademia          | CITATION   | 1                             | 11-1-             |
| PoP book       Image: Constraint of the survey       Image: Constraint of the survey       Image: Consurvey       Image: Consurvey                                                                                                    | PoP web site             | 4 0.1                         | 10 10 E Gorlach, T Curvio Wpł          | lyw wieloletniego zróżnicowaneg 1          | 977 Acta Agr.         | et Silv., ser. Agr   | CITATION   | 1                             | нер               |
| Take online survey       3       0.09       12       T Curylo       Wphyw niektórych właściwości gleby       1981       Acta Agr. Silv., Ser. Agraria       CITATION         Program maintenance       3       0.10       13       E Gorlach, T Curylo       Wphyw niektórych właściwości gleby       1981       Acta Agr. Silv., Ser. Agraria       CITATION         Program maintenance       3       0.13       14       E Gorlach, T Curylo       Wphyw niektórych właściwości gleby       1987       Acta Agraria et Silv. S. Agr       CITATION         Check for updates       2       0.07       15       T Curylo       Bilans Fosforu i potasu na podstawie       1983       Materiały Krajowego Symp       CITATION         What's new?       2       0.08       16       T Curylo       Bilans Fosforu i potasu na podstawie       1991       Zesz. Nauk. AR w Krakowie,       CITATION         Web browser       2       0.07       18       E Gorlach, T Curylo       Guide for agricultural chemistry. Agri       1997       Acta Agraria et Silvestria, s. A       CITATION         Web browser       2       0.05       19       E Gorlach, T Curylo       Wphyw zróźnicowanego nawożenia       1973       Acta Agraria et Silvestria, s. A       CITATION         4.26.1.5982       0/00 rpm       24/10m <td>PoP book</td> <td>4 0.1</td> <td>13 11 T Curyło Liczł</td> <td>by graniczne zawartości Fe, Cu, 1</td> <td>985 Prace Kom</td> <td>Nauk. PTG Wars</td> <td>CITATION</td> <td></td> <td></td>                                                                                                    | PoP book                 | 4 0.1                         | 13 11 T Curyło Liczł                   | by graniczne zawartości Fe, Cu, 1          | 985 Prace Kom         | Nauk. PTG Wars       | CITATION   |                               |                   |
| Program maintenance       3       0.10       13       E Gorlach, T Curylo       Wphyw wapnowania na plonowanie i       1987       Acta Agraria et Silv. s. Agr       CITATION         Check for updates       3       0.13       14       E Gorlach, T Curylo       Effects of NPK fertilizers in long-term       1993       Proc. Inter. Symp. "Long-ter       CITATION         What's new?       2       0.07       15       T Curylo       Bilans Fosforu i potasu na podstawie       1986       Materiały Krajowego Symp       CITATION         Web browser       2       0.07       15       T Curylo       Oddziaływanie wieloletniego jednost       1991       Zesz. Nauk. AR w Krakowie,       CITATION         Web browser       2       0.07       18       E Gorlach, T Curylo       Guide for agricultural chemistry. Agri       1999       Acta Agraria et Silvestria, s. A       CITATION         4.26.1.5982       0/00 rpm       24/10m       46/h       70/4h       70 total       Wphyw zróźnicowanego nawożenia       1973       Acta agrar. silv       CITATION         4.26.1.5982       0/00 rpm       24/10m       46/h       70/4h       70 total       Gotowe       Gotowe       23:26                                                                                                    | Take online survey       | 3 0.0                         | 09 12 T Curyło Wpł                     | ływ niektórych właściwości gleby 1         | 981 Acta Agr. S       | Silv., Ser. Agraria  | CITATION   |                               |                   |
| Program maintenance       ✓ 3       0.13       14       E Gorlach, T Curylo       Effects of NPK fertilizers in long-term       1993       Proc. Inter. Symp. "Long-ter       CITATION         Check for updates       ✓       2       0.07       15       T Curylo       Bilans Fosforu i potasu na podstawie       1986       Materialy Krajowego Symp       CITATION         What's new?       ✓       2       0.08       16       T Curylo       Oddziaływanie wieloletniego jednost       1991       Zesz. Nauk. AR w Krakowie,       CITATION         Web browser       ✓       2       0.07       18       E Gorlach, T Curylo       Guide for agricultural chemistry. Agri       1993       Acta Agraria et Silvestria, s. A       CITATION         4.26.1.5982       0/00 rpm       24/10m       46/h       70/4h       70 total       Gotowe       Gotowe                                                                                                    |                          | <b>⊠</b> 3 0.1                | 10 13 E Gorlach, T Curyło Wpł          | ływ wapnowania na plonowanie i 1           | 987 Acta Agrar        | ia et Silv. s. Agr   | CITATION   |                               |                   |
| Check for updates<br>What's new?                                                                                                    | Program maintenance      | 3 0.1                         | 13 14 E Gorlach, T Curyło Effe         | ects of NPK fertilizers in long-term 1     | 993 Proc. Inter       | . Symp."Long-ter     | CITATION   |                               |                   |
| What's new? <sup>2</sup> <sup>2</sup> <sup>0.08</sup> <sup>16</sup> <sup>7</sup> <sup>Curylo</sup> <sup>Oddziaływanie wielołetniego jednost         <sup>1991</sup> <sup>2</sup> <sup>2</sup> <sup>2</sup> <sup>2</sup> <sup>0.12</sup> <sup>17</sup> <sup>E</sup> <sup>Goldziaływanie wielołetniego jednost         <sup>1991</sup> <sup>2</sup> <sup>2</sup> <sup>2</sup> <sup>0.12</sup> <sup>17</sup> <sup>E</sup> <sup>Goldziaływanie wielołetniego jednost         <sup>1991</sup> <sup>2</sup> <sup>2</sup> <sup>2</sup> <sup>0.12</sup> <sup>17</sup> <sup>E</sup> <sup>Goldziaływanie wielołetniego jednost         <sup>1991</sup> <sup>2</sup> <sup>2</sup> <sup>2</sup> <sup>0.12</sup> <sup>17</sup> <sup>E</sup> <sup>Goldziaływanie wielołetniego jednost         <sup>1991</sup> <sup>2</sup> <sup>2</sup> <sup>2</sup> <sup>0.12</sup> <sup>17</sup> <sup>E</sup> <sup>Goldziaływanie wielołetniego jednost         <sup>1991</sup> <sup>2</sup> <sup>2</sup> <sup>2</sup> <sup>0.12</sup> <sup>17</sup> <sup>E</sup> <sup>Goldziaływanie wielołetniego jednost         <sup>1991</sup> <sup>2</sup> <sup>2</sup> <sup>2</sup> <sup>0.12</sup> <sup>17</sup> <sup>E</sup> <sup>Goldziaływanie wielołetniego jednost         <sup>1991</sup> <sup>2</sup> <sup>2</sup> <sup>2</sup> <sup>0.12</sup> <sup>17</sup> <sup>E</sup> <sup>Goldziaływanie wielołetniego jednost         <sup>1991</sup> <sup>2</sup> <sup>2</sup> <sup>2</sup> <sup>0.19</sup> <sup>1987</sup> <sup>4</sup> <sup>4</sup> <sup>4</sup> <sup>1991</sup> <sup>2</sup> <sup>4</sup> <sup>1992</sup> <sup>4</sup> <sup>4</sup> <sup>4</sup> <sup>1993</sup> <sup>4</sup> <sup>4</sup> <sup>4</sup> <sup>1993</sup> <sup>4</sup> <sup>4</sup> <sup>4</sup> <sup>4</sup> <sup>2</sup> <sup>1999</sup> <sup>1999</sup> <sup>1998</sup> <sup>4</sup> <sup>4</sup> <sup>1999</sup> <sup>4</sup> <sup>4</sup> <sup>2</sup> <sup>4</sup> <sup>1997</sup> <sup>4</sup> <sup>4</sup> <sup>4</sup> <sup>4</sup> <sup>4</sup> <sup>4</sup> <sup>4</sup> <sup>4</sup> <sup>4</sup> <sup>4</sup> <sup>4</sup> <sup>4</sup> <sup>4</sup> <sup>4</sup> <sup>4</sup> <sup>4</sup> <sup>4</sup> <sup>4</sup> <sup>4</sup> <sup>4</sup> </sup></sup></sup></sup></sup></sup></sup></sup></sup>                                                                                                    | Check for updates        | 2 0.0                         | 07 15 T Curyło Bilar                   | ns Fosforu i potasu na podstawie 1         | 986 Materiały k       | rajowego Symp        | CITATION   |                               |                   |
| Web browser       Image: 2       0.12       17       E Gorlach, T Curylo       Guide for agricultural chemistry, Agri       1999       CITATION         Web browser       Image: 2       0.07       18       E Gorlach, T Curylo       The effect of liming on the field and       1987       Acta Agraria et Silvestria, s. A       CITATION         Image: 2       0.05       19       E Gorlach, T Curylo       Wplyw zróżnicowanego nawożenia       1973       Acta agrar. silv       CITATION         4.26.1.5982       0/00/0 rpm       24/10m       46/h       70/4h       70 total       Gotowe                                                                                                    | What's new?              | 2 0.0                         | 08 16 T Curyło Odd                     | Iziaływanie wieloletniego jednost 1        | .991 Zesz, Nauk       | . AR w Krakowie,     | CITATION   |                               |                   |
| 4.26.1.5982       0/00 rpm       24/10m       46/h       70/4h       70 total       Gotowe                                                                                                    | Web browner              |                               | 12 1/ E Gorlach, I Curyto Guid         | offect of liming on the fold and           | 999<br>097 Acto Acros | is at Silvestria a A | CITATION   |                               |                   |
| 4.26.1.5982       0/0/0 rpm       24/10m       46/h       70/4h       70 total       Gotowe         Image: Contract of the state of the state of the stat                                                                                                    | web browser              |                               | 05 19 E Gorlach, T Curylo Mol          | hvw zróżnicowanego nawożenia 1             | 973 Actaagrar         | silv                 | CITATION   |                               |                   |
| 4.26.1.5982 0/0/0 rpm 24/10m 46/h 70/4h 70 total Gotowe                                                                                                    |                          |                               |                                        | iyw zroznicowalicyo nawozenia 1            | Actoayial.            | JH Y                 | CITATION   | ~                             |                   |
|                                                                                                    | 4.26.1.5982 0/0/0        | rpm 24/10m 46/h               | h 70/4h 70 total                       |                                            | Gotowe                |                      |            |                               |                   |
|                                                                                                    |                          | 2 = -                         |                                        | (a) [5] [5]                                |                       |                      | 100%       |                               | 23:26             |

X

-

### Google Scholar

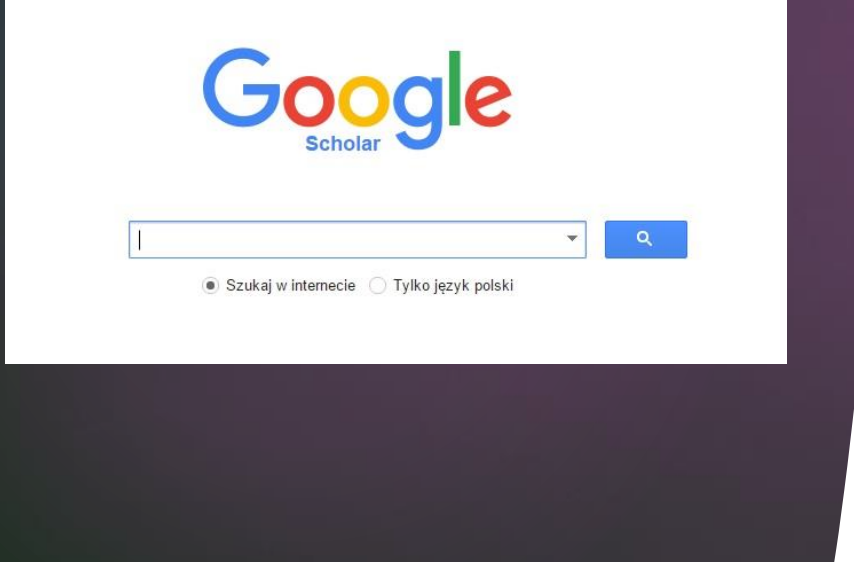

Program wyznacza indeks Hirscha tylko na podstawie naszych prac znajdujących się w Internecie. Również prace w których jesteśmy cytowani muszą być dostępne w Internecie.

Publikacje tylko papierowe nie są brane pod uwagę.

## Warsztat badacza

Na stronie <u>http://ekulczycki.pl/warsztat\_badacza/jak-obliczyc-indeks-</u> <u>hirscha-w-publish-or-perish-i-znalezc-swoje-cytowania/</u>

Znajduje się film dr. Emanuela Kulczyckiego objaśniający czym jest indeks (wskaźnik) Hirscha oraz jak dokonać obliczeń.

Można zacząć od 6. minuty "Obliczanie wskaźników wpływu i liczby cytowań"

Część III Obliczanie wskaźników wpływu i liczby cytowań